## Instrucciones para Google Translate

Si prefiere ver la <u>página web</u> de Zeroing In<sup>™</sup> en español o portugués, siga las instrucciones paso a paso que aparecen a continuación sobre cómo usar la herramienta de traducción automática en Google.

- 1. Haga clic derecho en cualquier página web que desee traducir
- 2. Haga clic en "Translate to español" o "Translate to português" (captura de pantalla a continuación).

| Zeroing In:<br>Latin America<br>& The | GILEAD Zereing                                                                                                    |                       |                 |
|---------------------------------------|----------------------------------------------------------------------------------------------------|-----------------------|-----------------|
| Caribbean<br>(LAC) Region             | This new funding opportunity builds on Gilead's previous global<br>Zeroing In <sup>®</sup> grant program to support organizations working to increase<br>the overall health and wellness of priority populations that have been<br>most impacted by HIV. |                       |                 |
|                                       | View the full Funding Opportunity Announcement for the Zeroing In                                                                                                    |                       |                 |
|                                       | grant program in Latin America and the Caribbean (LAC):                                                                                                    |                       |                 |
|                                       |                                                                                                    | Back                  | Alt+Left Arrow  |
|                                       | English                                                                                                    | Forward               | Alt+right Arrow |
|                                       | Español                                                                                                    | NEGOD                 | CILIAN          |
|                                       | Português                                                                                                    | Save as               | Ctrl+S          |
|                                       |                                                                                                    | Print                 | Ctrl+P          |
| Program and Purpose                   | Gilead seeks to provide support to LAC-based not-for-profit                                                                                                    | Cast.                 |                 |
|                                       | organizations registered with a charitable status to receive                                                                                                    | search images with G  | oogie           |
|                                       | U.S./international funds whose programs are community-driven; align                                                                                                    | Create QR Code for th | inge            |
|                                       | with established global health and HIV goals, as well as local health                                                                                                    | Translate to español  | -               |
|                                       | priorities and strategies; and promote evidence-based strategies for                                                                                                    |                       |                 |
|                                       | HIV prevention and care.                                                                                                    | View page source      | Ctri+U          |
|                                       |                                                                                                    | inspect               |                 |
|                                       | Projects should focus on one or more of the overall Zeroing In: LAC                                                                                                    |                       |                 |
|                                       | program goals:                                                                                                    |                       |                 |

3. Aparecerá un recuadro emergente cerca de la esquina superior derecha de la pantalla *(captura de pantalla a continuación).* 

|                   | 6       | 104 | * 🛃 🗉 📵 | : |
|-------------------|---------|-----|---------|---|
| Detected Language | English | : × |         |   |
| Google Translate  |         |     | 4       | * |

4. Haga clic en los tres puntos y seleccione "Choose another language" (captura de pantalla a continuación).

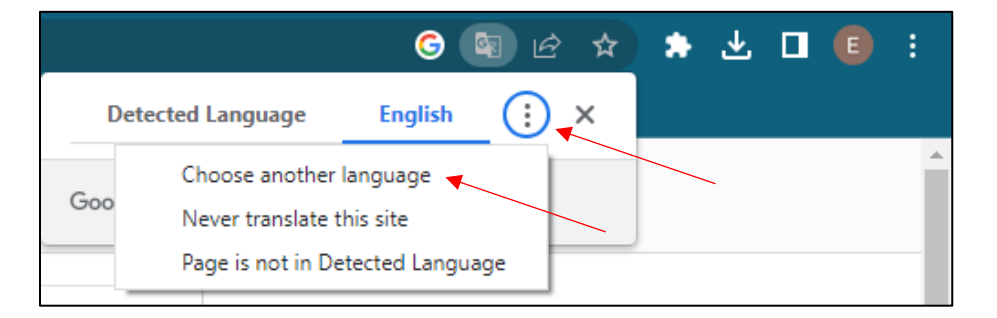

5. Seleccione el idioma preferido y luego haga clic en el botón "Translate" (*captura de pantalla a continuación*).

|                                | G 💿 Ø    | ☆   | * | ₹ |   | E | :        |
|--------------------------------|----------|-----|---|---|---|---|----------|
| Language to translate into 🛛 🗙 |          |     |   |   |   |   |          |
| Spanish                        |          | •   |   |   |   |   | <b>^</b> |
| Rese                           | Translat | e ┥ |   |   | _ |   |          |

6. La página web debe traducirse automáticamente al idioma seleccionado.

Atención: Para traducir el idioma incluido en un menú desplegable (p. ej., sección de preguntas frecuentes), abra cada menú desplegable individualmente haciendo clic en el signo '+' y repita los pasos anteriores para cada sección.